# Butlletí Setmanal operacions realitzades

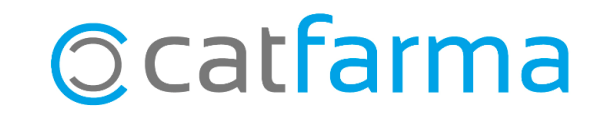

És important conèixer el nombre d'operacions que es realitzen a la farmàcia, ja que aquesta informació resulta essencial per a la presa de decisions en aspectes com les comandes, horaris d'obertura, un control del personal, entre d'altres.

Des de **Nixfarma** disposem de l'opció de consultar el nombre d'operacions realitzades en un període de temps determinat ja sigui un dia concret, un mes sencer, una setmana, etc.

Tot seguit veurem un exemple pràctic de com realitzar aquesta consulta d'una manera senzilla.

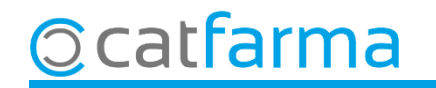

Accedim al menú **Vendes → Estadístiques → Horària**:

| 🕨 [ 🦳 Caja | >             | ← → +8 🚑 💿 ♀ 🗩 ≒, G 🔳 📴 🛒 🖸 🔂 🖸 🖬 🖸 🤸 ? 🏦                                                                        |          |
|------------|---------------|----------------------------------------------------------------------------------------------------|----------|
| Ventas     |               |                                                                                                    | CATFARMA |
| Diario de  | operaciones > |                                                                                                    |          |
| Encargos   | , >           |                                                                                                    |          |
| Faltas     | >             |                                                                                                    |          |
| Pedidos    | online        | DI II SO                                                                                                    |          |
| Pedidos    | de clientes   |                                                                                                    |          |
| Facturas   | >             |                                                                                                    |          |
| Estadístic | as 🔹 👌        | Estadísticas                                                                                                    |          |
| Clientes   | >             | Análisis de datos                                                                                                |          |
| Informes   | >             | Artículos/mes (anteriores)                                                                                       |          |
| Libro rec  | etario >      | Laboratorios (anteriores)                                                                                        |          |
| Paciente   | s 🔹 🔶         | Horaria (anteriores)                                                                                             |          |
| SPD        | >             | Operador (anteriores)                                                                                            | a        |
| Fidelizaci | ión >         | and the second second second second second second second second second second second second second second second |          |
| Venta Cru  | uzada >       | an 18 m 18                                                                                                    |          |

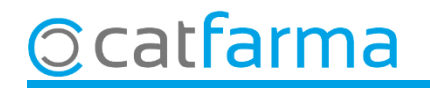

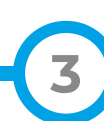

Des de **Criteris de selecció** omplim les dades necessàries per realitzar la consulta.

| Título de la consulta:                                                                                                    |                                                                                                    |                                                                                                    | ×                                                                   |
|----------------------------------------------------------------------------------------------------|----------------------------------------------------------------------------------------------------|----------------------------------------------------------------------------------------------------|---------------------------------------------------------------------|
| Almacén<br>Seleccionem <b>Sense desglossament d'operador</b>                                                                                                    | -                                                                                                    | Desde fecha* 01/03/2025 23<br>Hasta fecha* 31/03/2025 23                                                   | Indiquem el <b>període de temps</b><br>de la consulta.              |
| <ul> <li>de la farmàcia.</li> <li>Agrupar por empresa</li> <li>Comparación Libre/Seguro</li> <li>Comparación operadores</li> <li>Sin desglose de operador</li> <li>Intervalo</li> <li>1 Hora</li> <li>30 Min.</li> <li>H.Ini</li> <li>00:00</li> <li>H.Fin</li> <li>23:59</li> </ul> | <ul> <li>Presentación</li> <li>Diaria</li> <li>Semanal</li> <li>Mensual</li> <li>Trimestral</li> <li>Anual</li> <li>Total</li> </ul> | Ventas a PVP<br>Detalle por<br>O Unidades<br>O Ventas a PVP<br>O Líneas vendidas<br>Operaciones realizadas | Al detall seleccionem l'opció<br>d' <b>Operacions realitzades</b> . |
| Ayuda                                                                                                    | Fi<br>Vi                                                                                                    | inalment cliquem a <b>Acce</b><br>sualitzar el resultat.                                                   | ptar per                                                            |

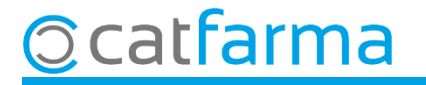

A continuació es poden veure les **Unitats** venudes, l'**Import**, el nombre de **Línies** i el nombre d'**Operacions** realitzades, en total i agrupades per hores.

| √entas por ho     | ra   |          |        |           |        |                                         |              |                                  |               |          | CATFARM<br>18/2+/202 | 5     |
|-------------------|------|----------|--------|-----------|--------|-----------------------------------------|--------------|----------------------------------|---------------|----------|----------------------|-------|
| ítulo del informe |      |          |        |           |        |                                         |              |                                  |               |          |                      |       |
|                   |      | Ļ        |        |           |        |                                         |              |                                  |               |          |                      |       |
|                   | Hora | Unidades | %      | Importe   | %      | Líneas                                  | %            | Operaciones                      | %             |          |                      |       |
|                   | 08   | 19       | 0,24   | 197,47    | 0,21   | 17                                      | 0,22         | 9                                | 0,26          | <u> </u> |                      |       |
|                   | 09   | 537      | 6,70   | 6.762,32  | 7,05   | 519                                     | 6,70         | 236                              | 6,73          |          |                      |       |
|                   | 10   | 897      | 11,19  | 11.328,93 | 11,80  | 871                                     | 11,24        | 375                              | 10,69         |          |                      |       |
|                   | 11   | 1.200    | 14,97  | 13.398,53 | 13,96  | 1.165                                   | 15,03        | 480                              | 13,69         |          |                      |       |
|                   | 12   | 1.177    | 14,68  | 14.422,20 | 15,03  | 1.148                                   | 14,81        | 464                              | 13,23         |          |                      |       |
|                   | 13   | 1.033    | 12,89  | 12.228,95 | 12,74  | 939                                     | 12,11        | 413                              | 11,78         |          |                      |       |
|                   | 14   | 310      | 3,87   | 2.611,34  | 2,72   | 310                                     | 4,00         | 158                              | 4,51          |          |                      |       |
|                   | 15   | 77       | 0,96   | -1.042,38 | -1,09  | 80                                      | 1,03         | 46                               | 1,31          |          |                      |       |
|                   | 16   | 442      | 5,51   | 6.280,27  | 6,54   | 438                                     | 5,65         | 204                              | 5,82          |          |                      |       |
|                   | 17   | 611      | 7,62   | 7.203,77  | 7,51   | 591                                     | 7,62         | 273                              | 7,78          |          |                      |       |
|                   | 18   | 743      | 9,27   | 10.852,32 | 11,31  | 725                                     | 9,35         | 355                              | 10,12         |          |                      |       |
|                   | 19   | 694      | 8,66   | 7.999,52  | 8,34   | 679                                     | 8,76         | 336                              | 9,58          |          |                      |       |
|                   | 20   | 277      | 3,46   | 3.576,01  | 3,73   | 270                                     | 3,48         | 157                              | 4,48          |          |                      |       |
|                   | 21   | 0        | 0,00   | 152,33    | 0,16   | 0                                       | 0,00         | 1                                | 0,03          |          |                      |       |
|                   |      |          |        |           |        |                                         |              |                                  |               |          |                      |       |
|                   |      |          |        |           |        |                                         |              |                                  |               | <b>-</b> |                      |       |
| Total             |      | 8.017    | 100,00 | 95.971,58 | 100,00 | 7.752                                   | 100,00       | 3.507                            | 100,00        |          |                      |       |
| Total empresa     |      | 8.017    | Γ      | 95,971,58 | Γ      | 7.752                                   | ļ            | 3.507                            |               |          |                      |       |
|                   |      |          |        |           |        | Detalle por<br>O Unidades<br>O Ventas a | s O<br>PVP @ | Líneas vendida<br>Operaciones re | s<br>alizadas | Period   |                      | Total |

<u>©</u>catfarma

# Bon Treball Sempre al teu servei

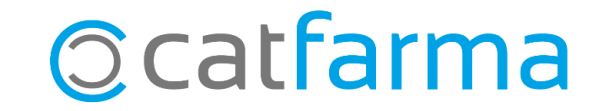